# Aide en ligne

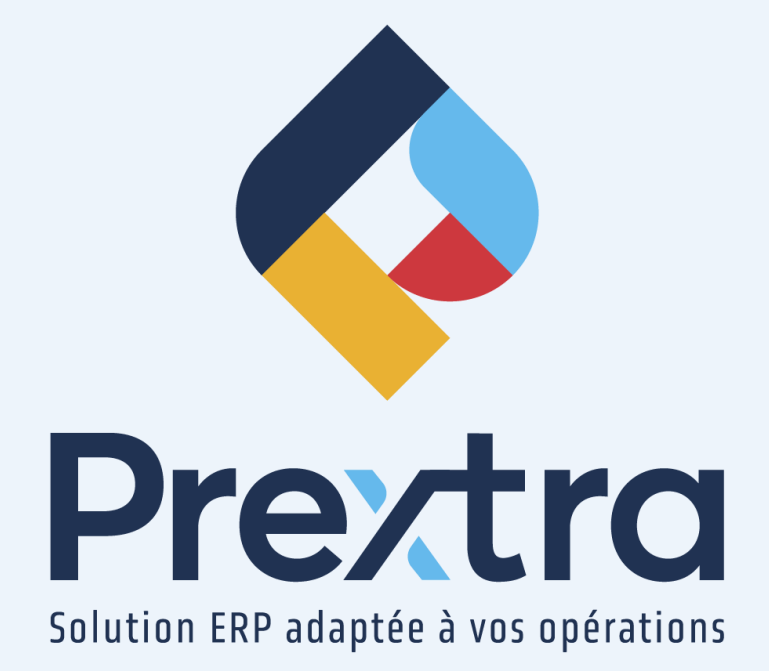

### Traducteur Chrome et Microsoft Edge

#### Table des matières

Traducteur Chrome Traducteur Microsoft Edge

## Traducteur Chrome et Microsoft Edge

Le traduction *Chrome* et *Microsoft* vous permet de traduire une page web automatiquement lorsque la page est de langue différente que celles répertoriées de vos langues préférées de vos paramètres.

### Traducteur Chrome

*Chrome* est défini pour offrir la traduction par défaut. Pour définir vos langues dans *Chrome*, cliquez par la suite sur l'icône des trois petits points :

Par la suite, cliquez sur « Paramètres » :

|   |                    |        | $\sim$   | -        | ť   | כ     | ×     |
|---|--------------------|--------|----------|----------|-----|-------|-------|
|   | È                  | ☆      | *        | *        |     | 0     | :     |
|   | Nouvel onglet      |        |          |          |     | Ctr   | l+T   |
|   | Nouvelle fenêtre   |        |          |          |     | Ctrl  | +N    |
|   | Nouvelle fenêtre o | de nav | vigation | n privée | Ctr | l+Maj | +N    |
|   | Historique         |        |          |          |     |       | ►     |
|   | Téléchargements    |        |          |          |     | Ctr   | l+l   |
|   | Favoris            |        |          |          |     |       | ►     |
|   | Zoom               |        | -        | 100 %    | +   |       | ::    |
|   | Imprimer           |        |          |          |     | Ctr   | I+P   |
|   | Caster             |        |          |          |     |       |       |
|   | Rechercher         |        |          |          |     | Ctr   | l+F   |
|   | Plus d'outils      |        |          |          |     |       | ►     |
|   | Modifier           | Co     | uper     | Сор      | ier | Co    | oller |
|   | Paramètres         |        |          |          |     |       |       |
|   | Aide               |        |          |          |     |       | ►     |
|   | Quitter            |        |          |          |     |       |       |
| ▦ | Géré par votre org | ganisa | tion     |          |     |       |       |

Et cliquez sur « Paramètres avancés » pour sélectionner le menu « Langue » :

| ← → C ③ Chrome   chrome://settings |                                                                   | 년 🌣 🏶 🖬 |
|------------------------------------|-------------------------------------------------------------------|---------|
| Paramètres                         | Q, Rechercher                                                     |         |
| Coogle et vous                     | Votre navigateur est géré par votre organisation                  |         |
| Saisie automatique                 | Google et vous                                                    |         |
| Confidentialité et sécurité        | Trayce Lanochelle Synchronisation avec traycelarochelle@gmail.com |         |
| Apparence                          | Services Google/Synchronisation +                                 |         |
| Q. Moteur de recherche             | Gérer votre compte Google                                         |         |
| Navigateur par défaut              | Personnaliser votre profil Chrome                                 |         |
| () Au démarrage                    | Importer les favoris et les paramètres                            |         |
| Paramètres avancés                 |                                                                   |         |
| •                                  |                                                                   |         |
|                                    |                                                                   |         |
| 1 Accessibilité                    |                                                                   |         |
| 🔧 Système                          |                                                                   |         |
| ③ Réinitialiser et nettoyer        |                                                                   |         |
| stensions                          |                                                                   |         |
|                                    |                                                                   |         |

Puis, via la première langue listée, cliquez sur la flèche pour afficher plus de détails.

| nètres  | Q, Rechercher                                                                                                  |   |
|---------|----------------------------------------------------------------------------------------------------|---|
|         | Votre navigateur est géré par votre organisation                                                               |   |
| 0       | Langues                                                                                                    |   |
| écurité | Langue<br>français (Canada)                                                                                    |   |
|         | Classer les langues selon vos préférences                                                                      |   |
| e       | français (Canada)                                                                                              |   |
|         | Cette langue est utilisée pour la traduction des pages<br>Cette langue est utilisée pour l'UI de Google Chrome |   |
|         | français (France)                                                                                              |   |
| *       | français                                                                                                    |   |
|         | anglais (États-Unis)                                                                                           |   |
|         | anglais                                                                                                    |   |
|         | Ajouter des langues                                                                                            |   |
|         | Me proposer de traduire les pages qui sont écrites dans une langue que je ne connais pas                       | • |
|         | Correcteur orthographique                                                                                      |   |
|         | Correcteur orthographique de base                                                                              |   |
|         | O Correcteur orthographique amélioré<br>Utilise le même correcteur orthographique que celui utilisé dans la    |   |
|         | recherche Google. Le texte que vous saisissez dans le navigateur est envoyé à<br>Google.                       |   |
|         | Utiliser le correcteur orthographique                                                                          |   |
|         | français (Canada)                                                                                              |   |
|         | (reaso)                                                                                                    |   |

Via les trois petits points de la langue, cochez « Afficher Google Chrome dans cette langue ».

De plus, si la langue souhaitée ne figure pas dans la liste, ajoutez-la en cliquant sur « Ajouter des langues » et sélectionnez la langue désirée à ajouter.

| Q Rechercher                                                                                             |                                                                                                    |
|----------------------------------------------------------------------------------------------------|----------------------------------------------------------------------------------------------------|
| angues                                                                                                   | gateur est géré par votre organisation                                                                                 |
| Langue<br>français (France)                                                                              | ^ <b>4</b>                                                                                                    |
| français (France)<br>Cette langue est utilisée pour la tradu<br>Cette langue est utilisée pour l'UI de G | ction des pages .                                                                                                    |
| français (Canada)<br>français                                                                            | <ul> <li>Afficher Google Chrome dans cette langue</li> <li>Proposer de traduire les pages dans cette langue</li> </ul> |
| anglais (États-Unis)                                                                                     | Placer en premier                                                                                                    |
| anglais                                                                                                  | Supprimer                                                                                                    |
| Ajouter des langues                                                                                      |                                                                                                    |

Redémarrez Chrome pour appliquer les modifications.

Par la suite, si vous ouvrez une page web dans *Chrome*, d'une langue différente que celle définit pour *Chrome*, le navigateur détectera automatiquement la langue de la page pour afficher un menu offrant la traduction automatique de la page web.

Sélectionnez la langue dans laquelle vous désirez traduire la page.

Pour traduire la page, cliquez sur « Traduire ».

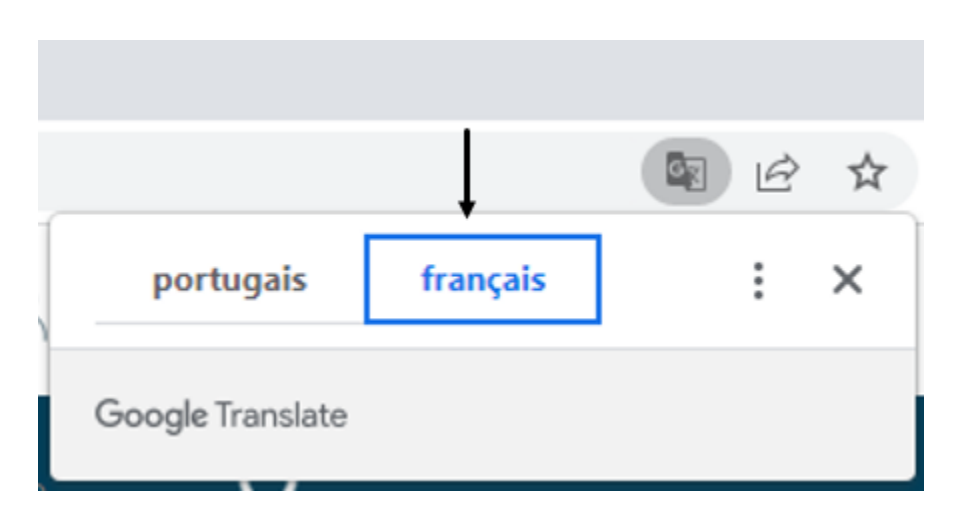

Si vous désirez toujours traduire automatiquement à partir de la langue source, sélectionnez les trois petits points de la fenêtre et cochez la case « Toujours traduire à partir de [Langue] ».

De plus, pour ignorer la traduction, sélectionnez « Ne jamais traduire les pages rédigées en [Langue] » pour ne plus afficher le panneau.

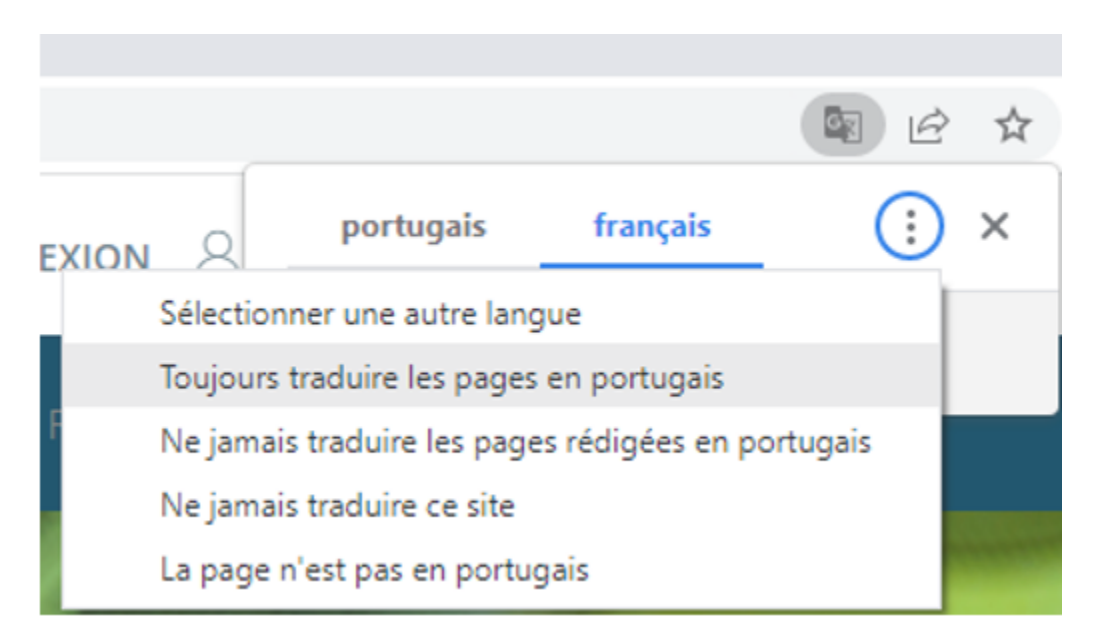

**NOTE :** Vous pouvez tout de même ouvrir le panneau manuellement, même si vous sélectionnez l'option ne jamais traduire automatiquement la page, en sélectionnant l'icône cidessous de la barre de recherche:

| 🔇 la banque du Portugal 🛛 🗙 🕂 | ✓ - a ×          |
|-------------------------------|------------------|
| ← → C a bportugalet           | 9a 🖻 🖈 🏶 🕈 🖬 🊷 E |

De plus, afin de restaurer la langue d'origine de la page web, sélectionnez à nouveau la langue d'origine via l'icône ci-dessous dans la barre d'adresses :

| S Banco de Portugal X +<br>← → C |                   |              |             |                            | ↓ ∨ - ¤ ×<br>() @ ☆ ☆ ★ □ () : |
|----------------------------------|-------------------|--------------|-------------|----------------------------|--------------------------------|
|                                  | BANCO DE PORTUGAL | Particulares | Empresas    | LOGIN A portugais français | : ×                            |
|                                  | PUBLICACÕES       | POLÍTICA     | SISTEMAS DE | Google Translate           |                                |

**NOTE :** Si vous devez rédiger du contenu dans une langue qui n'est pas reconnue par votre ordinateur, utilisez l'extension « Google –Outils de saisie pour *Chrome* ». Si vous utilisez *Windows*, vous devrez configurer les paramètres linguistiques de *Windows* afin d'y inclure les langues d'Asie de l'Est ou celles associées à des scriptscomplexes.

### Traducteur Microsoft Edge

*Microsoft Edge* est définie pour offrir la traduction par défaut, mais si ce paramètre a été désactivé pour une raison quelconque, vous devrez le configurer à nouveau.

Pour définir si l'*Microsoft Edge* propose des traductions, cliquez par la suite sur l'icône des trois petits points :

 □
 □
 Novel orgitet
 ×
 +
 0
 ×

 ←
 →
 C
 Q. Rechercher ou entrer une adresse web
 C
 Pas an course de produomisation
 )
 ···
 ···

Par la suite, cliquez sur « Paramètres » :

|                          |                            | -       | ð       | $\times$ |
|--------------------------|----------------------------|---------|---------|----------|
| ⊕ (                      | Pas en cours de synchron   | isation |         |          |
|                          | Nouvel onglet              |         | Ctrl+T  |          |
|                          | Nouvelle fenêtre           |         | Ctrl+N  |          |
| Ę                        | Nouvelle fenêtre InPrivate | Ctrl    | +Maj+N  |          |
|                          | Zoom —                     | 100 %   | +       | 2        |
| €≞                       | Favoris                    | Ctrl    | +Maj+O  |          |
| Ē                        | Collections                | Ctr     | l+Maj+Y |          |
| 9                        | Historique                 |         | Ctrl+H  |          |
| $\underline{\downarrow}$ | Téléchargements            |         | Ctrl+J  |          |
| BÊ                       | Applis                     |         |         | >        |
| \$                       | Extensions                 |         |         |          |
| 0                        | Imprimer                   |         | Ctrl+P  |          |
| Ø                        | Capture Web                | Ctr     | l+Maj+S |          |
| ė                        | Partager                   |         |         |          |
| ඛ                        | Rechercher sur la page     |         | Ctrl+F  |          |
| Aø                       | Lecture à voix haute       | Ctrl    | +Maj+U  |          |
|                          | Outils supplémentaires     |         |         | >        |
| \$                       | Paramètres                 |         |         |          |
| ?                        | Aide et commentaires       |         |         | >        |
|                          | Fermer Microsoft Edge      |         |         |          |

Par la suite, sélectionnez « Langues » :

|              | ණ                        | Paramètres           |                  | ×          | +          |
|--------------|--------------------------|----------------------|------------------|------------|------------|
| $\leftarrow$ | $\rightarrow$            | С                    | € Edge           | edge://s   | settings/p |
|              | Par                      | amèt                 | res              |            |            |
|              | Q                        | Recherc              | her dans les p   | aramètre   | s          |
|              | 8                        | Profils              |                  |            |            |
|              | ĉ                        | Confider<br>services | ntialité, recher | che et     |            |
|              | 6                        | Apparen              | ice              |            |            |
|              |                          | Démarre<br>onglets   | er, Accueil et n | ouveaux    |            |
|              | Ċ                        | Partager             | , copier et coll | er         |            |
|              | ē,                       | Cookies              | et autorisatior  | ns de site |            |
|              | ٦                        | Navigate             | eur par défaut   |            |            |
|              | $\underline{\downarrow}$ | Téléchar             | gements          |            |            |
|              | 쯍                        | Contrôle             | e parental       |            |            |
|              | ► A <sup>3†</sup>        | Langues              |                  |            |            |
|              | Ø                        | Imprima              | ntes             |            |            |
|              |                          | Système              |                  |            |            |
|              | C                        | Rétablir             | les paramètres   | s          |            |
|              | _                        | Téléphor             | ne et autres ap  | pareils    |            |
|              | Ŵ                        | Accessib             | oilité           |            |            |
|              | Q                        | À propo              | s de Microsoft   | Edge       |            |

Activer « Me proposer de traduire les pages qui sont écrites dans une langue que je ne connais pas ».

De plus, cliquez sur le bouton « Ajouter des langues » si la langue souhaitée ne figure pas dans la liste et ajoutez-la en sélectionnant la langue désirée à ajouter.

| 8 Paramètres × +                                               |                                                                                                    |                                                                  |   |      |     |                                 | 0 |
|----------------------------------------------------------------|----------------------------------------------------------------------------------------------------|------------------------------------------------------------------|---|------|-----|---------------------------------|---|
| → C                                                            | iguages                                                                                                    |                                                                  |   | 16 E | ■ @ | Pas en cours de synchronisation |   |
| Paramètres                                                     | Langues                                                                                                    |                                                                  |   |      |     |                                 |   |
| Q. Rechercher dans les paramètres                              | Langue<br>Troir les langues en fonction de vos préférences                                                                                                    | Ajouter des langues                                              | _ |      |     |                                 |   |
| <ul> <li>Confidentialité, recherche et<br/>services</li> </ul> | français (Canada)                                                                                                    |                                                                  |   |      |     |                                 |   |
| Apparence                                                      | français                                                                                                    |                                                                  |   |      |     |                                 |   |
| Démarrer, Accueil et nouveaux<br>onglets                       | français (France)                                                                                                    |                                                                  |   |      |     |                                 |   |
| 🖻 Partager, copier et coller                                   | anglais (Canada)                                                                                                    |                                                                  |   |      |     |                                 |   |
| Cookies et autorisations de site                               | anglais                                                                                                    |                                                                  |   |      |     |                                 |   |
| Navigateur par défaut                                          | anglais (États-Unis)                                                                                                    |                                                                  |   |      |     |                                 |   |
|                                                                | anglais (Royaume-Uni)                                                                                                    |                                                                  |   |      |     |                                 |   |
| 😵 Contrôle parental                                            |                                                                                                    |                                                                  |   |      |     |                                 |   |
| A <sup>†</sup> Langues                                         | Me proposer de traduire les panes qui sont écrites dans une langue que le ne connais pas                                                                                                    | -                                                                |   |      |     |                                 |   |
| G Imprimantes                                                  | Lorsque ce pramètre est activé, Microsoft Edge détecte la langue de votre page web et propose de traduire si la l                                                                                                    | angue détectée n'est pas                                         |   |      |     |                                 |   |
| 🖵 Système                                                      | répertoriée sous langues préférées. Le texte de la page Web sera envoyé au service Microsoft Translator service po<br>est stocké pour des améliorations de service. En savoir plus sur la façon dont le service Microsoft Translator utilise | ur traduction, où le texte<br>vos données <mark>Énoncé de</mark> |   |      |     |                                 |   |
| Nétablir les paramètres                                        | confidentialité Microsoft.                                                                                                    |                                                                  |   |      |     |                                 |   |
| Téléphone et autres appareils                                  |                                                                                                    |                                                                  |   |      |     |                                 |   |

Par défaut, *Microsoft Edge* utilise la même langue que votre système.

Par la suite, si vous ouvrez une page web dans *Microsoft Edge* d'une langue différente que celle définit pour *Microsoft Edge*, le navigateur détectera automatiquement la langue de la page pour afficher un menu offrant la traduction automatique de la page web.

| Traduire une page à pa | ntir du polonais ?   |
|------------------------|----------------------|
| Langue cible           |                      |
| Anglais 🔶              | $\sim$               |
| Toujours traduire le   | es pages en polonais |
| > Traduire             | Plus tard 🗸 🗸        |
|                        |                      |

Via le menu déroulant « Langue cible », sélectionnez la langue dans laquelle vous désirez traduire la page.

Pour traduire la page, cliquez sur « Traduire ».

**NOTE :** Si vous désirez toujours traduire automatiquement à partir de la langue source, cochez la case « Toujours traduire à partir de [Langue] ».

Pour ignorer la traduction, dans la liste en bas à droite, sélectionnez « Pas maintenant » pour ignorer la traduction ou « Ne jamais traduire [Langue] » pour ne plus afficher le panneau.

**NOTE :** Vous pouvez tout de même ouvrir le panneau manuellement, même si vous sélectionnez l'option ne jamais traduire automatiquement la page, en sélectionnant l'icône cidessous de la barre de recherche:

| Personal Banking Solutions   Nat: X                       | ł        | - 0 ×                               |
|-----------------------------------------------------------|----------|-------------------------------------|
| $\leftarrow \rightarrow \mathbf{C}$ (b) https://www.nbcca | 18 to th | Pas en cours de synchronisation 📓 … |

De plus, afin de restaurer la langue d'origine de la page web, sélectionnez l'icône ci-dessous dans la barre d'adresses :

|                                   |                                |                                                         | 1                                      |                                           |
|-----------------------------------|--------------------------------|---------------------------------------------------------|----------------------------------------|-------------------------------------------|
| I rozwiązań bankowości osobiste X |                                |                                                         | ļ                                      | - 0 ×                                     |
| ← → ♂ 🗈 https://www.nbc.ca        |                                |                                                         | as A H a                               | 🏠 🕼 🕀 Pas en cours de synchronisation 📓 … |
| ···· Lecture à voix haute         |                                |                                                         | Page traduite ×                        | I Options de voix                         |
|                                   |                                |                                                         | Traduire en                            | ·                                         |
| Osobist                           | y Biznes Zarządzanie majątkiem | Q. Szukać ? Pomoc ⊕ O (Zostań                           | polonais V                             |                                           |
|                                   |                                |                                                         | Toujours traduire les pages en anglais |                                           |
| NB                                | ATIONAL                        | Konta bankowe Karty kredytowe Zapożyczenie Hipoteka Osz |                                        | da                                        |
|                                   |                                |                                                         | Terminé Afficher l'origi               |                                           |
|                                   |                                |                                                         | · · · · · ·                            |                                           |
|                                   |                                |                                                         |                                        |                                           |

Puis, sélectionnez « Afficher l'originale ».